## Mettre à jour le Firmware sur un Promark 100/200/120/220

1/ Télécharger le fichier **PM5\_V2.6.aW215Ho27.CAB** sur le site internet : www.lepont.fr/instruments/services/maj-gnss

2/ Copier le fichier **PM5\_V2.6.aW215Ho27.CAB** sur le carnet Promark Soit via la station d'accueil et un câble USB connecté à votre PC. Soit le copier sur une carte SD et insérer la carte SD dans le carnet.

3/ Depuis l'explorateur de fichiers du carnet Promark, aller chercher le fichier précédemment copié puis double-cliquer dessus pour l'exécuter.

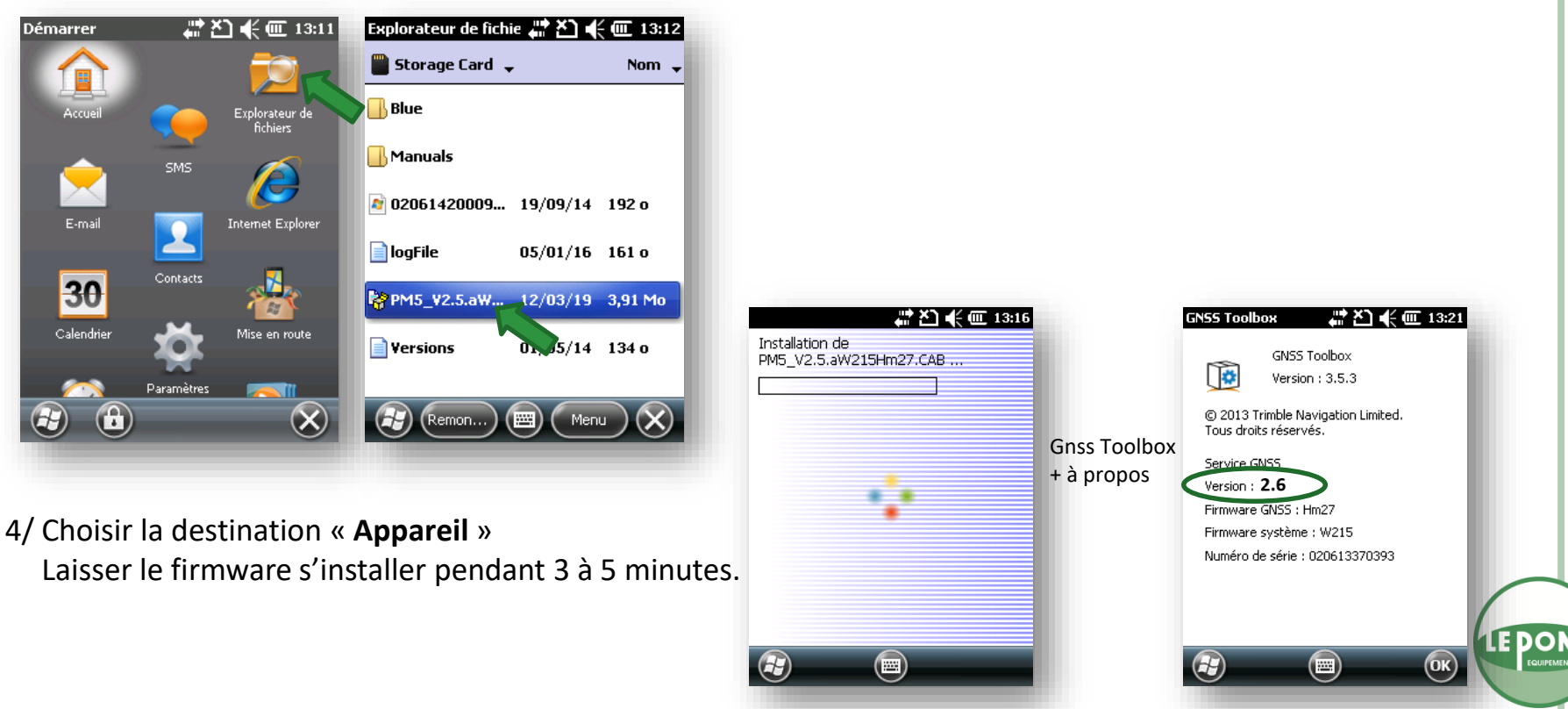

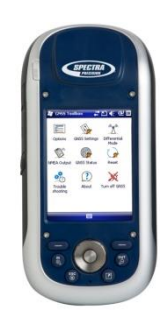